### Guida operativa PagoPA

Di seguito viene illustrata la funzione IOL per utilizzare PagoPA.

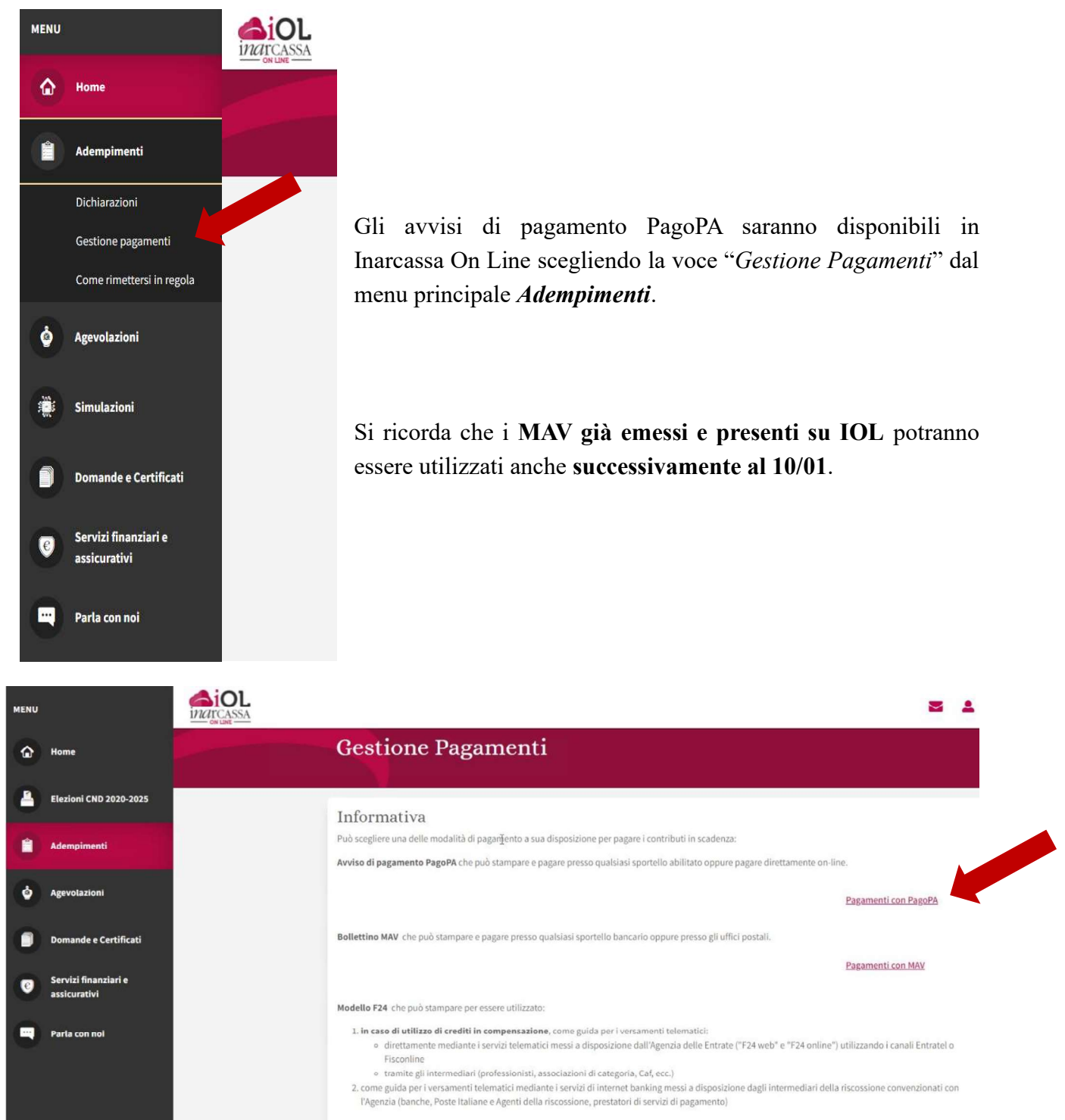

Pagamenti con F24

Si apre una finestra che permette la ricerca con vari criteri degli avvisi di pagamento disponibili:

| inarcassa |                                                      |                                       |                                |                         |                           |         | - |
|-----------|------------------------------------------------------|---------------------------------------|--------------------------------|-------------------------|---------------------------|---------|---|
|           | Gestione Pa                                          | gamenti                               |                                |                         |                           |         |   |
|           | Pagamenti con Pa<br>In questa sezione sono presenti, | agoPA<br>, per l'anno in corso, tutti | gli avvisi di pagamento dispon | ibili per l'emissione e | il pagamento.             |         |   |
|           | © Ricerca avvisi di<br>Stato                         | i pagamento<br>Oggetto                |                                |                         |                           |         |   |
|           | Data Scadenza Da                                     | *                                     | Data Scadenza A                | ۲                       | Cerca avviso di pagamento | Annulla |   |
|           |                                                      |                                       |                                |                         |                           |         |   |

Sono previste 5 tipologie di STATO (con relativo tooltip esplicativo?):

1. DISPONIBILE

Deve essere generato l'avviso, utilizzando le icone a destra, per poter procedere con il pagamento.

2. IN LAVORAZIONE

La Banca Tesoriera sta generando l'avviso di pagamento.

- GENERATO L'avviso è disponibile per il pagamento; può scegliere la modalità utilizzando le icone a destra.
- PAGAMENTO IN ACQUISIZIONE Il pagamento risulta effettuato ma non è ancora stato registrato in estratto conto.
- 5. PAGAMENTO IN ACQUISIZIONE RT PagoPA ha emesso la Ricevuta Telematica ma il pagamento non è ancora visibile in estratto conto. Avvenuta la registrazione sarà aggiornato l'Estratto Conto - Contributi.

Sulla stessa pagina è comunque presente l'elenco completo degli avvisi di pagamento con delle icone che permettono di capire lo stato degli avvisi e quali azioni è possibile fare per ciascun avviso presente nell'elenco:

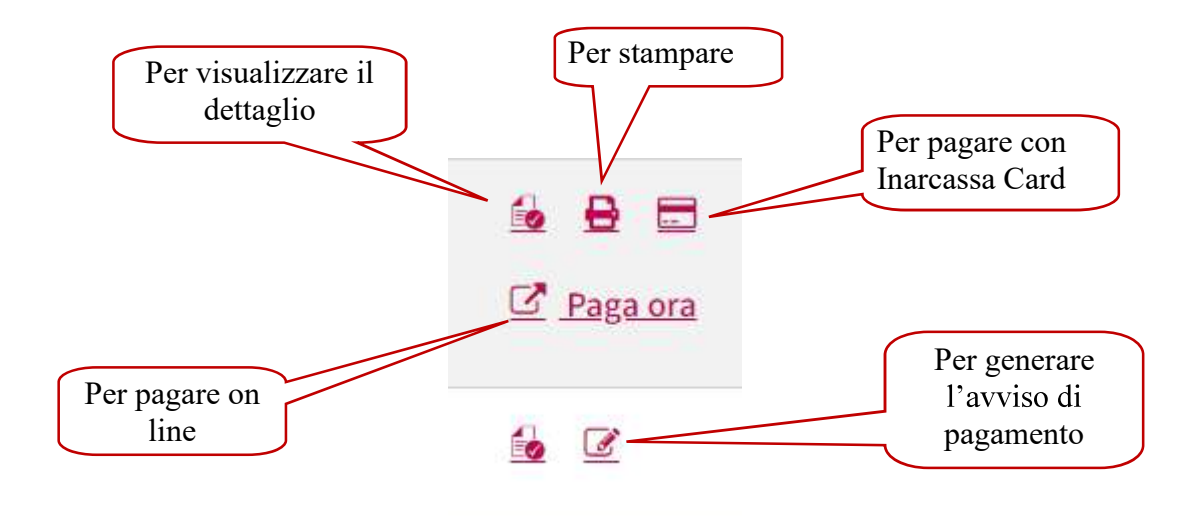

|   | 1 | . : | 1  | 1  |   |
|---|---|-----|----|----|---|
| - | 1 |     | C  | ינ |   |
| 1 | n | 21  | ÇA | SS | ð |

| inarcassa |                                                           |                           |           |                   |                              | ≥ ≥                 |
|-----------|-----------------------------------------------------------|---------------------------|-----------|-------------------|------------------------------|---------------------|
|           | Oggetto                                                   | Data<br>Scadenza          | Importo   | Numero Avviso     | Stato                        |                     |
|           | SANZIONI DA REGOLARIZZAZIONI 2015-2016-<br>2017-2018-2019 | 30/11/2021                | 6.747,68€ | 00100000052393109 | GENERATO                     | 🔂 🖶 🗔               |
|           | ACCERTAMENTO CON ADESIONE ID.581303<br>RIF.2019           | 09/12/2021                | 1.535,41€ | 00100000052379156 | PAGAMENTO IN<br>ACQUISIZIONE | 2                   |
|           | RICONGIUNZIONE PIANO 1 RATA 4                             | 30/12/2021                | 1.211,18€ | 00100000052403419 | GENERATO 😧                   |                     |
|           | CONTRIBUTI DA DICH. ONLINE 2020                           | 31/12/2021                | 3.579,29€ |                   | DISPONIBILE 💡                | 6                   |
|           | RAVVEDIMENTO OPEROSO ID.595263 RIF.2019                   | 03/01 <mark>/2</mark> 022 | 240,79 €  | 00100000052381680 | GENERATO 😧                   | 🔂 🖶 🗔<br>🖸 Paga ora |
|           | RATEAZIONI PIANO 13 RATA 3 RIF.2019                       | 31/01/2022                | 0,54€     | 00100000052395634 | GENERATO 😧                   | 🔒 🖶 🗖               |
|           | RATEAZIONI PIANO 13-14 RATA 4 RIF.2019                    | 28/02/2022                | 3,48€     |                   | DISPONIBILE                  | <u>6</u> C          |
|           | RATEAZIONI PIANO 13-14 RATA 5 RIF.2019                    | 31/03/2022                | 4,29€     | 00100000052381781 | GENERATO                     | 🙆 🖶 🗔<br>🕐 Paga ora |
|           | RATEAZIONI PIANO 13-14 RATA 6 RIF.2019                    | 30/04/2022                | 4,29€     |                   | DISPONIBILE 👩                | <u>6</u>            |

Dopo aver scelto di generare un avviso di pagamento per renderlo disponibile al pagamento il sistema conferma l'avvenuta emissione e l'icona sparisce

| inarcassa                                                |                                                                                                    | 1 |
|----------------------------------------------------------|----------------------------------------------------------------------------------------------------|---|
|                                                          | Gestione Pagamenti                                                                                                    |   |
| <ul> <li>Avviso di pagamento PagoPA emesso ci</li> </ul> | orrettamente.                                                                                                    |   |
|                                                          | Pagamenti con PagoPA<br>In questa secione sono presenti, per l'anno in corso, tutti gli avvisi di pagamento disponibili per l'emissione e il pagamento. |   |

Di seguito la consultazione del dettaglio di due avvisi pagamento che permette di capire l'importo richiesto grazie all'indicazione del contabile (contributo, sanzione,...) e dell'anno di riferimento

| mento               |                                                                                   |
|---------------------|-----------------------------------------------------------------------------------|
|                     |                                                                                   |
| Numero Avviso       | Stato                                                                             |
| 00100000052403823   | GENERATO                                                                          |
| Tipologia contabile | Importo                                                                           |
| Soggettivo          | 2.250,49 €                                                                        |
| Integrativo         | 1.328,80 €                                                                        |
|                     | Amento Numero Avviso O0100000052403823 Tipologia contabile Soggettivo Integrativo |

# Gestione Pagamenti

### Dettaglio Avviso di Pagamento

| RAVVEDIMENTO OP     | EROSO ID.595263 RIF.2019 |                      |          |
|---------------------|--------------------------|----------------------|----------|
| Data Scadenza       | Importo                  | Numero Avviso        | Stato    |
| 03/01/2022          | 240,79 €                 | 00100000052381680    | GENERATO |
| Anno di riferimento | 0                        | Tipologia contabile  | Importo  |
| 2019                |                          | Penali Accert.Integ. | 2,96€    |
| 2019                |                          | Penali Accert.Integ. | 2,58€    |
| 2019                |                          | Penali Accert.Sogg.  | 4,19 €   |
| 2019                |                          | Penali Accert.Sogg.  | 3,64€    |
| 2019                |                          | Penali Accert.Sogg.  | 39,00 €  |
| 2019                |                          | Integrativo          | 78,08€   |
| 2019                |                          | Soggettivo           | 110,34€  |

C'è la possibilità di pagare on line con Inarcassa Card tramite il portale di Banca Popolare di Sondrio:

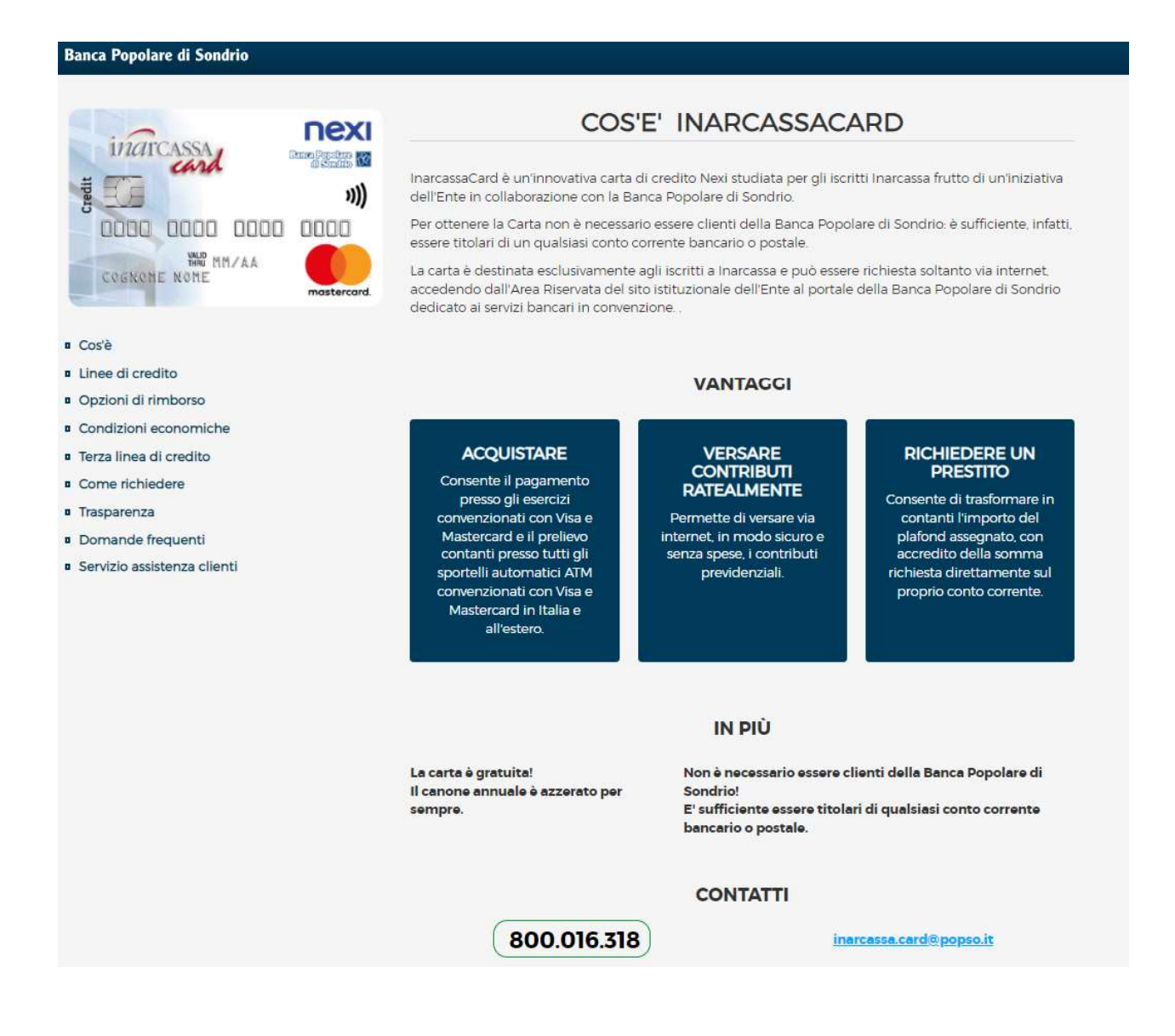

Per avere maggiori informazioni su PagoPA (canali di pagamento disponibili, elenco dei Prestatori Servizi di Pagamenti) e contattare l'assistenza in caso di problemi si rimanda al sito <u>Home – pagoPA</u>.

PAGAMENTO ENTE CREDITORE Cod. Fiscale DESTINATARIO AVVISO 01386030488 Cod. Fiscale **ENTE DI PROVA PAGOPA** piazza garibaldi 16 VIA SALARIA 229 23100 SONDRIO (SO) 00146 ROMA (RM) QUANTO E QUANDO PAGARE DOVE PAGARE? Lista dei canali di pagamento su www.pagopa.gov.it PAGA SUL SITO O CON LE APP 2.000,00 Euro entro il 31/08/2021 della tua Banca o degli altri canali di pagamento. Potrai pagare con carte, conto corrente, CBILL. L'importo è aggiornato automaticamente dal sistema e potrebbe PAGA SUL TERRITORIO subire variazioni per eventuali sgravi, note di credito, indennità di in Banca, in Ricevitoria, dal Tabaccaio, mora, sanzioni o interessi, ecc. Un operatore, il sito o l'app che userai al Bancomat, al Supermercato. ti potrebbero quindi chiedere una cifra diversa da quella qui indicata. Potrai pagare in contanti, con carte o conto corrente. CONTRIBUTI DA DICH. ONLINE 2020 **BANCHE ALTRI CANALI** entro il 31/08/2021 Qui accanto trovi il codice QR e 2.000,00 Euro Destinatario il codice interbancario CBILL per pagare attraverso il circuito Ente Creditore ENTE DI PROVA PAGOPA Oggetto del pagamento CONTRIBUTI DA DICH. ONLINE 2020 bancario e gli altri canali di pagamento abilitati. Cod. Fiscale Ente Creditore Codice CBILL Codice Avviso 0010 0000 0052 4053 38 01386030488 12345

La stampa dell'avviso di pagamento PagoPA può essere utile per permettere il pagamento presso gli sportelli bancari, gli sportelli ATM o i punti vendita SISAL, Lottomatica e Banca 5:

C'è infine la possibilità di pagare on line con l'internet banking, carte di credito, carte di debito, paypal tramite il sito di PagoPA:

| Creditore              |                   | Debitore         |  |
|------------------------|-------------------|------------------|--|
| 01386030488            |                   |                  |  |
| ENTE DI PROVA PAGOPA   |                   |                  |  |
| piazza garibaldi 16    |                   | VIA SALARIA 229  |  |
| 23100 SONDRIO (SO) IT  |                   | 00146 ROMA (RM)  |  |
| Dati Posizione         |                   |                  |  |
| Numero Avviso          | 0010000005240     | 5338             |  |
| Importo                | 2000              |                  |  |
| Data Scadenza          | 31/08/2021        |                  |  |
| Causale                | CONTRIBUTI DA D   | ICH, ONLINE 2020 |  |
| E-Mail                 | S a contrillinare | acca #           |  |
|                        | nto               |                  |  |
| ocelta Mezzo di Pagame |                   |                  |  |

A seguito di un pagamento on line (tramite il portale di PagoPA) viene restituito un messaggio relativo all'esito del pagamento che può essere positivo, negativo o incerto:

## **Gestione Pagamenti**

#### Esito Pagamento

Il pagamento è andato a buon fine ed è in corso di acquisizione.

Indietro

### **Gestione** Pagamenti

#### Esito Pagamento

La richiesta di pagamento ha avuto esito negativo. E' possibile riprovare ad effettuare l'operazione dalla pagina "Pagamenti con PagoPA".

Indietro

### **Gestione** Pagamenti

#### Esito Pagamento

Siamo spiacenti ma non è ancora pervenuto da PagoPA l'esito relativo al pagamento; si invita ad attendere e riprovare nuovamente l'operazione dalla pagina "Pagamenti con PagoPA" nel caso fosse negativo.

Indietro